Downloading and Using Microsoft Team on Desktop/Laptop Computer

1. On Internet Explorer/Edge/Google Chrome browser, type office.com, and press enter. A screen like this will appear.

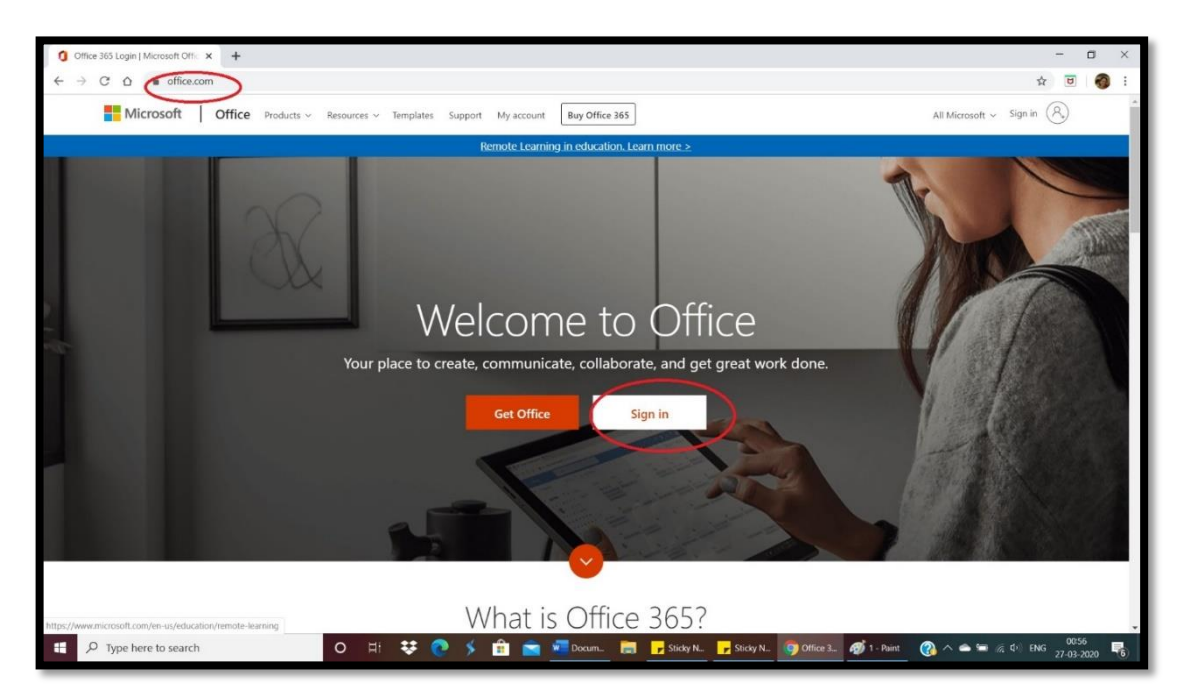

2. Sign In. For signing in, a log-in ID has already been created for you in this format:

firstname.adm-nomb@saintmarksschool.in

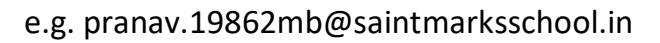

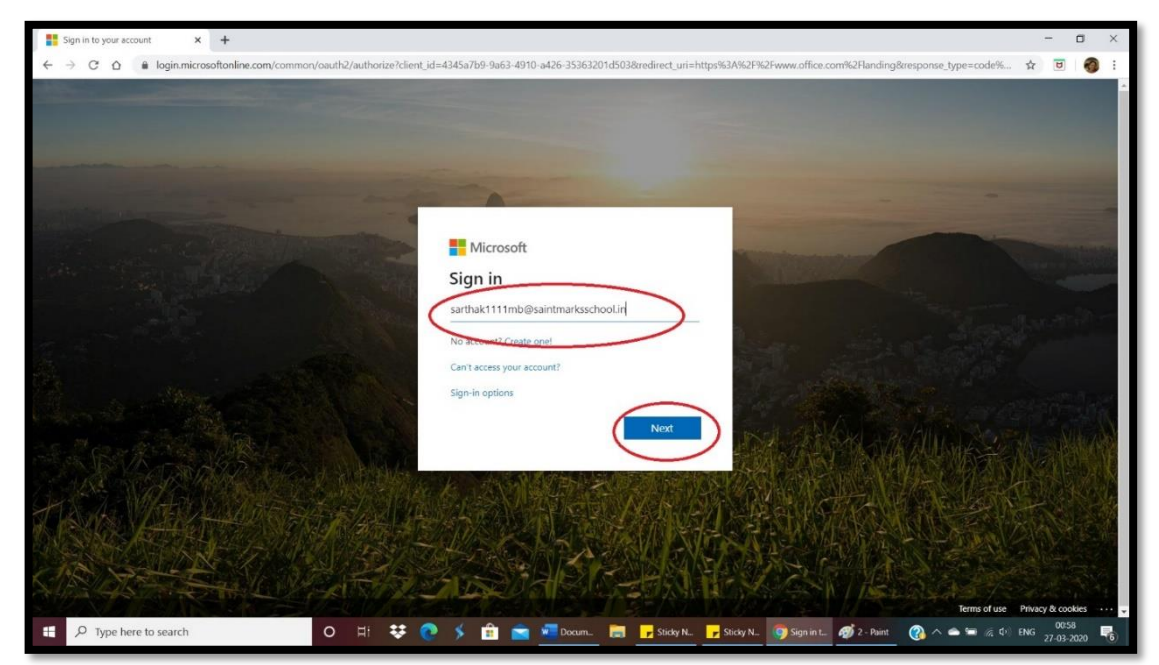

## 3. Type in the Password mentioned below: Student@123

| 🚦 Sign in to your account 🛛 🗙 🕂                                                                                                    | -     |         | 3     | ×      |
|----------------------------------------------------------------------------------------------------|-------|---------|-------|--------|
| 🗧 🔆 C 🗴 🔒 login.microsoftonline.com/common/oauth2/authorize?client_jd=4345a7b9-9a63-4910-a426-35363201d503&redirect_uni=https:%3A%2F%2Fwww.office.com%2Planding&response_type=code%                                                                                                    | \$    | 8       | 1     | :      |
|                                                                                                    |       |         |       |        |
|                                                                                                    |       |         |       |        |
|                                                                                                    |       |         |       |        |
|                                                                                                    |       |         |       |        |
| and a second second sec |       |         |       |        |
|                                                                                                    |       |         |       |        |
| - Microsoft                                                                                                    |       |         |       | Post a |
| E sameta suere disalatamarker hood in                                                                                                    |       |         |       |        |
| Entract anarchine that and a contract and a contrac |       |         |       |        |
| Life: password                                                                                                    |       |         |       |        |
| Passord                                                                                                    |       |         |       |        |
| Forgat my parment                                                                                                    |       |         |       |        |
| Sign in                                                                                                    |       |         |       |        |
|                                                                                                    |       |         |       |        |
|                                                                                                    |       |         |       |        |
|                                                                                                    | 大弦    |         |       |        |
|                                                                                                    |       |         |       |        |
|                                                                                                    |       |         |       |        |
|                                                                                                    |       |         |       |        |
|                                                                                                    | Debra |         | okier |        |
| erris of us                                                                                                    | ENG   | 00:59   |       |        |
|                                                                                                    | 27    | 7-03-20 | 20 7  | 9      |

4. After login, you will be prompted to provide your mobile no. and email ID for further authentication. Enter your active mobile number and email ID. (This has to be done only for the first time you login)

| S don't lose access to your accoun × + |                                                                                                |                                                          |                                         |                                             |                  |                       |   |
|----------------------------------------|------------------------------------------------------------------------------------------------|----------------------------------------------------------|-----------------------------------------|---------------------------------------------|------------------|-----------------------|---|
| ← → C ☆ 🔒 account.activedires          | ctory.windowsazure.com/passwordreset/regi                                                      |                                                          |                                         |                                             | \$               | 🔒 Incognito           | : |
|                                        | Microsoft                                                                                      |                                                          | P                                       | PARINAY.12613MB@saintmarksschool.in         | 2                |                       |   |
|                                        |                                                                                                |                                                          |                                         |                                             |                  |                       |   |
|                                        | don't lose access to y                                                                         | our account!                                             |                                         |                                             |                  |                       |   |
|                                        | To make sure you can reset your password, we secure. You'll need to set up at least 1 of the c | e need to collect some info so we can v<br>ptions below. | erify who you are. We won't use this to | o spam you - just to keep your account more |                  |                       |   |
|                                        | Authentication Phone is not configured. S                                                      | et it up now                                             |                                         |                                             |                  |                       |   |
|                                        | Authentication Email is not configured. Se                                                     | t it up now                                              |                                         |                                             |                  |                       |   |
|                                        |                                                                                                |                                                          |                                         |                                             |                  |                       |   |
|                                        | linish cancel                                                                                  |                                                          |                                         |                                             |                  |                       |   |
|                                        |                                                                                                |                                                          |                                         |                                             |                  |                       |   |
|                                        |                                                                                                |                                                          |                                         |                                             |                  |                       |   |
|                                        |                                                                                                |                                                          |                                         |                                             |                  |                       |   |
|                                        |                                                                                                |                                                          |                                         |                                             |                  |                       |   |
|                                        |                                                                                                |                                                          |                                         |                                             |                  |                       |   |
|                                        | ©2020 Microsoft Legal   Privacy                                                                |                                                          |                                         | Your session will expire in 14:53           | E.               |                       |   |
|                                        |                                                                                                |                                                          |                                         |                                             |                  |                       |   |
|                                        |                                                                                                |                                                          |                                         |                                             |                  |                       |   |
|                                        |                                                                                                |                                                          |                                         |                                             |                  |                       |   |
|                                        |                                                                                                |                                                          |                                         |                                             |                  |                       |   |
| P Type here to search                  | o H 😻 💽                                                                                        | 🕨 🗲 💼 💼 Marcu                                            | 🔚 🦻 Sticky 🗾 Sticky                     | 9 Micro 9 don't 6 4 - Pa                    | 👔 🔨 🛥 📾 🌾 do) EN | G 01:03<br>27-03-2020 | 6 |

5. You will be directed to the Homepage of office.com which will provide you with various apps to use online like Word, Excel, PowerPoint, Teams, Sway etc. to name a few.

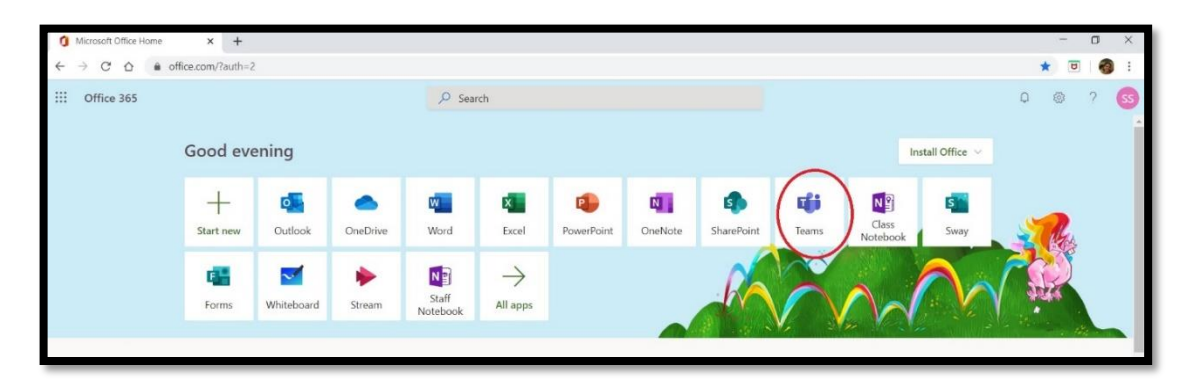

6. Click on TEAMS software and join the class as per the schedule received. The teacher will initiate a video call which you have to accept and connect to the class. The screen will be as shown below.

|                    | Microsoft Teams                       | e        |     | Search or type a command                                                                              |                                                | PS        |
|--------------------|---------------------------------------|----------|-----|----------------------------------------------------------------------------------------------------|------------------------------------------------|-----------|
| <b>L</b><br>tivity | Teams                                 | $\nabla$ | Gen | eral Posts Files Class Notebook Assignments Grades                                                    |                                                | ⊚ Team •• |
|                    | Your teams<br>Class SC<br>General     |          | AM  | AKANISHA MISHRA (V C) 11/8/19 8/27 PM<br>I have searched feedback everywhere but not seen<br>er Reply |                                                |           |
| a<br>priments      |                                       |          | AM  | AKANKSHA MISHRA (IV C) 11/8/19 8.33 PM<br>Now i Tind<br>← Reply                                       | *                                              |           |
| encar<br>L<br>Mis  |                                       |          | AM  | AKANISHA MISHRA (V C) 11/8/19 8:33 PM<br>But not in Informal letter<br>e* Resty                       | •                                              |           |
| iles               |                                       |          |     | November 9, 2019                                                                                      |                                                |           |
|                    |                                       |          | AM  | AKANISHA MISHRA (V C) 11/9/19.204.PM<br>Good after noon mam<br>← Reply                                | <b>4</b> 1                                     |           |
| B                  |                                       |          | AM  | AKANISHA MISHRA (IV C) 11/9/19 307 PM<br>When will the next test possted                              | @1                                             |           |
| pps<br>?)<br>edp   |                                       |          |     | er Reply<br>Start a new conversation. Type @ to mention someone.                                      | Stay in the know. Tur<br>desktop notifications |           |
| 47                 | 88 <sup>+</sup> Join or create a team | 0        |     |                                                                                                    | Turn on                                        | Dismiss   |